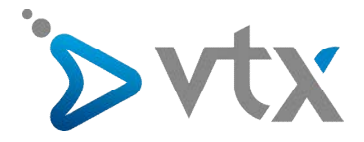

## Quick user Guide : comment connecter votre décodeur TV à votre modem/routeur

Pour recevoir les flux vidéo et audio et les retransmettre sur votre téléviseur, le décodeur TV doit impérativement communiquer avec votre modem/routeur et bien sûr votre téléviseur.

Cette communication est possible via différents moyens : le câble Ethernet ou le Wi-Fi. Nous vous recommandons l'utilisation du câble réseau pour une meilleure stabilité du service TV.

Aperçu de l'installation :

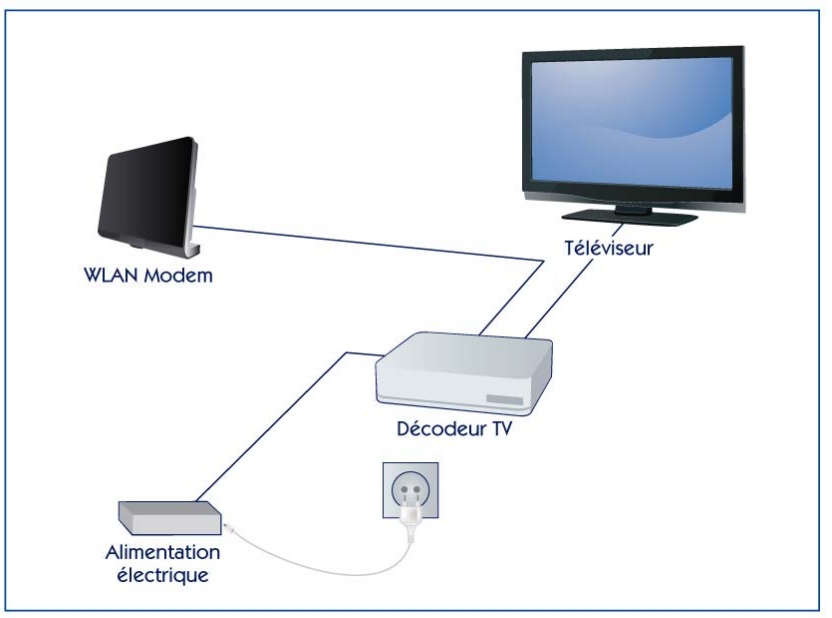

## > CONNECTEZ VOTRE DECODEUR VTX TV A VOTRE TELEVISEUR

- 1. Raccordez votre décodeur VTX TV à votre téléviseur (AV) avec le câble HDMI fourni. Si votre téléviseur ne possède pas d'entrée HDMI, vous devez vous équiper d'un adaptateur péritel (en option dans le contrat VTX TV) pour raccordez votre téléviseur au décodeur VTX TV.
- 2. Allumez votre téléviseur et sélectionnez la source HDMI utilisée par votre décodeur VTX TV avec la télécommande de votre téléviseur.

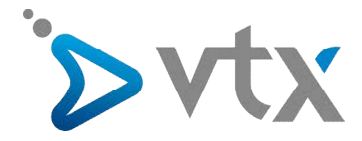

## > CONNECTEZ VOTRE DECODEUR VTX TV A VOTRE MODEM/ROUTEUR AVEC UN CABLE RESEAU (RECOMMANDE)

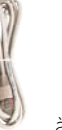

1. Connectez le câble Ethernet fourni (image ci-dessous).

à la prise « Ethernet » situé à l'arrière de votre décodeur VTX TV

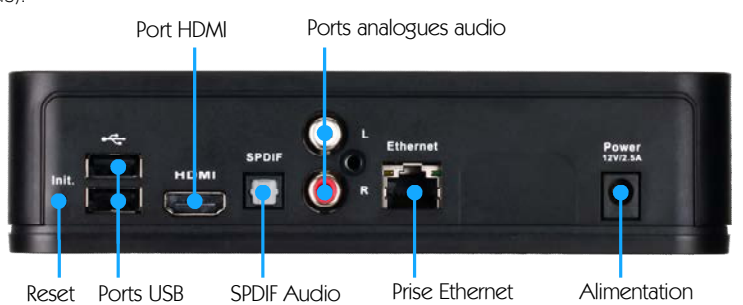

2. Branchez l'autre extrémité du câble Ethernet sur l'un des ports Ethernet de votre modem/routeur (elles sont, en général, de couleur jaune avec la mention « Ethernet » ou « LAN » indiqué dessus). Voici un exemple ci-dessous.

THOMSON TG 789vn

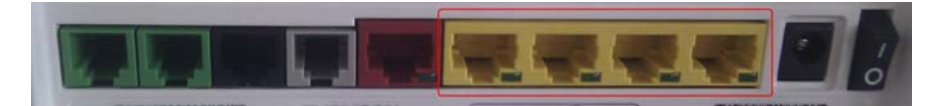

- 3. Branchez le câble d'alimentation de votre décodeur VTX TV au réseau électrique, la LED à droite du décodeur TV s'allume. Lors de la toute première utilisation, votre décodeur peut être amené à se mettre à jour pendant quelques minutes (environ 5 min.). Veuillez patienter pendant ce laps de temps.
- 4. Pour valider l'activation de votre connexion filaire, vérifiez que la LED (connexion Ethernet) la plus à gauche de votre décodeur TV est bien allumée.

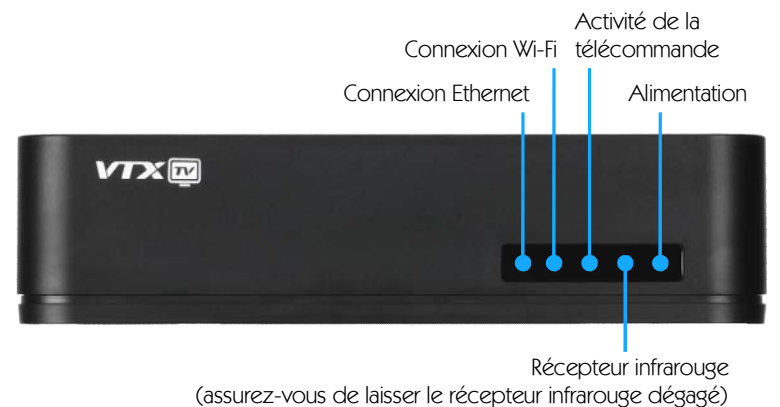

Lors de votre première connexion, vous n'aurez pas besoin de procéder à d'autres réglages car la connexion filaire Ethernet est la configuration par défaut de votre décodeur TV.

5. Appuyez sur la touche « TV » de votre télécommande et vous pouvez maintenant regarder la TV.

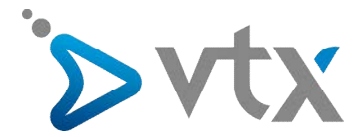

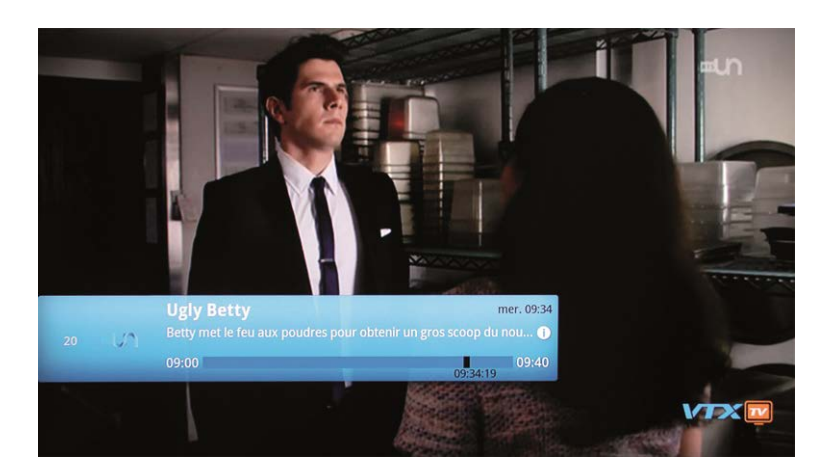

Si vous souhaitez toutefois modifier votre configuration Ethernet ou activer le Wi-Fi, consultez la suite de ce manuel.

## > CONNECTEZ VOTRE DECODEUR VTX TV A VOTRE MODEM/ROUTEUR EN WI-FI !

Si vous souhaitez connecter votre décodeur VTX TV à votre modem en Wi-Fi, voici les étapes à suivre :

- Appuyez sur la touche « Menu » de la télécommande fournie avec votre décodeur TV
- A l'aide des flèches, sélectionnez « Préférences » et appuyez sur la touche « OK »
- Sélectionnez « Accès à Internet » et appuyez sur la touche « OK »
- Sélectionnez « Réseaux Wi-Fi » et appuyez sur « OK ».

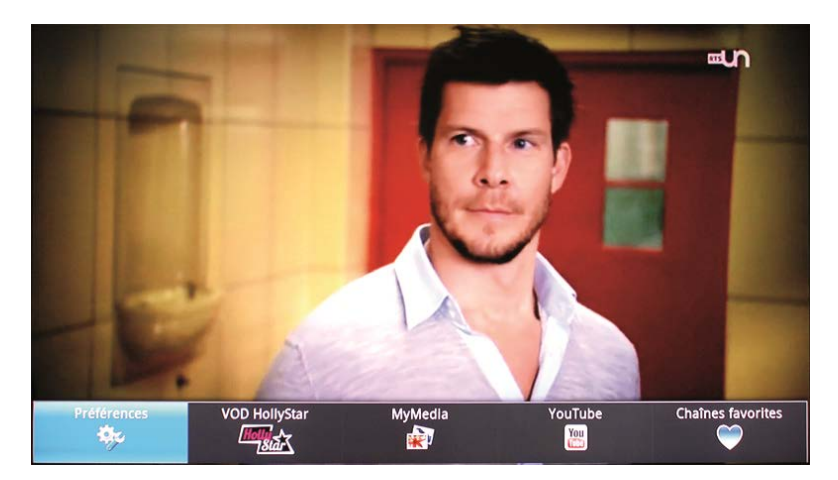

|                                                                 | 9:30                                                                                                    |
|-----------------------------------------------------------------|----------------------------------------------------------------------------------------------------|
| Paramètres                                                      |                                                                                                    |
| 🧭 Accès à Internet                                              |                                                                                                    |
| A Langue                                                        |                                                                                                    |
| ③ Date et heure                                                 |                                                                                                    |
| Taille de l'affichage<br>Réinitialiser la taille de l'affichage |                                                                                                    |
| A propos                                                        |                                                                                                    |
| BACK pour quitter les préférences                               |                                                                                                    |
|                                                                 |                                                                                                    |
|                                                                 | 9:30                                                                                                    |
| Accès à Internet                                                |                                                                                                    |
|                                                                 | the second second second second second second second second second second second second second second second s |

| 1666 | xes à Internet                      |  |  |  |
|------|-------------------------------------|--|--|--|
|      | Réseaux Wi-Fi                       |  |  |  |
| 1    | Configuration Ethernet              |  |  |  |
| IP   | Afficher l'adresse IP sur le réseau |  |  |  |
|      |                                     |  |  |  |

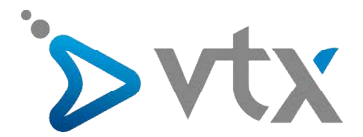

|                           | 9:30 |
|---------------------------|------|
| Paramètres Wi-Fi          |      |
| WI-Fi<br>Activer le Wi-Fi |      |
| Réseaux Wi-Fi             |      |
| Ajouter un réseau Wi-Fi   |      |
|                           |      |

- Une fois le mode Wi-Fi activé, votre décodeur TV va rechercher automatiquement les réseaux sans fil disponibles et indiquera leur cryptage
- Sélectionnez le réseau sans fil de votre modem/routeur
- Entrez la clé Wi-Fi (située sur l'étiquette au dos de votre modem) en utilisant la télécommande du décodeur TV et appuyer sur « se connecter »
- Votre réseau sans fil est maintenant connecté

|                         | 9:31 |
|-------------------------|------|
| Paramètres Wi-Fi        |      |
|                         |      |
|                         |      |
| Ajouter un réseau Wi-Fi |      |
|                         |      |
| Ajouter un réseau Wi-Fi |      |
| SSID du réseau          |      |
|                         |      |
| Sécurité                | i i  |
| Ouvert 👻                |      |
| Enregistrer Annuler     |      |
|                         |      |
|                         |      |
|                         |      |
|                         |      |
|                         |      |

Pour valider l'activation de votre connexion Wi-Fi, vérifiez que la LED Wi-Fi située à l'avant du décodeur TV s'allume (elle clignote en cas d'activité réseau).

- Appuyez sur la touche « TV » de votre télécommande. Vous pouvez maintenant regarder la TV.

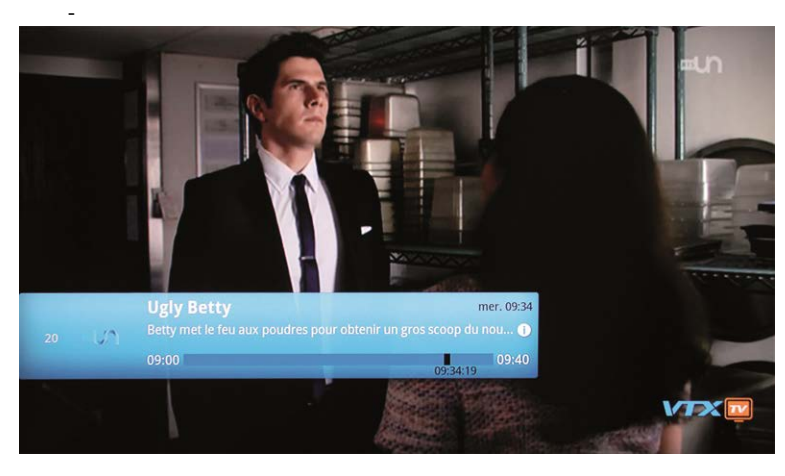

Note : vous ne pouvez pas utiliser la connexion filaire Ethernet et le Wi-Fi en même temps ; l'un sera toujours désactivé automatiquement en cas d'activation de l'autre.